|                                                                                                    | ST. MARY'S Catholic High School, Dubai                                                                                                    | _                                                                                                    |
|----------------------------------------------------------------------------------------------------|----------------------------------------------------------------------------------------------------|----------------------------------------------------------------------------------------------------|
| K GL<br>Assessment                                                                                                    | Test Taking instructions for students: These instructions explain the process online tests within Testwise. Before you begin this test, please ensure you he Student Login Details or Student Access Code with you, which you received school. Ensure your headphones are plugged into your computer, as each te verbal instructions, which you will be able to hear.                                                                                                    | ss for taking<br>have your<br>from the<br>estcontains                                                                                                    |
| <b>o take your online test</b><br>L Ensure you have your Studen <sup>®</sup>                                                                                                    | t Login Details (as shown below) or Student Access Code with you.                                                                                                    | -5678                                                                                                    |
| <ul> <li>Open a web browser, such as</li> <li>Enter <u>https://www.testingfor</u></li> <li>and press ENTER button.</li> </ul>                                                                                                    | Internet Explorer or Google Chrome.       Sitting Name: Sitting Name: Sit                                                                                                    | itting 52<br>5 10:30<br>vel C<br>ngforschools.com/cod                                                                                                    |
| he Student Access screen is dis                                                                                                    | played.                                                                                                    | C Halp                                                                                                    |
| Enter your Student Access Co                                                                                                    | de into the Access Code box and click the <b>Login</b> button.                                                                                                    |                                                                                                    |
| Access code 1234                                                                                                    | n.                                                                                                    |                                                                                                    |
| lote: You do not need to enter<br>ou.The Test Lobby screen is dis                                                                                                    | a dash or any spaces between the two numbers, as it is already entered on the played, containing all the tests that you need to complete.                                                                                                    | screen for                                                                                                    |
| Sta<br>CAT4 LevelD Part1<br>This test is ready to start<br>Start Test                                                                                                    | CAT4 Level D<br>tr 10:00 30 Mar 2016 - Expany: 16:00 30 Mar 2016<br>CAT4 Level D Part2<br>Complete previous parts to progress                                                                                                    |                                                                                                    |
| CAT4 LevelD Part1<br>This test is ready to start<br>Source of the Start Test button to<br>Note: If the Start Test button is n                                                                                                    | CAT4 Level D<br>Compete previous parts to progress<br>Competer previous parts to progress<br>download your first test.<br>not displayed, this is because the Test Start Period has not yet begun.                                                                                                    | 14 LeveID Part1<br>s test is ready to start                                                                                                    |
| CAT4 Level Part<br>The best is ready to start<br>Solution to Start Test button to<br>Note: If the Start Test button is a<br>The Download Status Bar will be<br>Solution on the test, you will<br>the Start button on the test.<br>Sog out of the Test Lobby if you                                                                                                    | CAT4 Level D Part2<br>Corpete provide 2014 - Caty 1 Level D Part3<br>Corpete provide provide to progress<br>and a complete provide provide provide the progress<br>and download your first test.<br>not displayed, this is because the Test Start Period has not yet begun.<br>displayed, whilst the test is downloaded.<br>ed, follow the on screen instructions until you have completed the test.<br>automatically return to the Test Lobby, where you can either begin another test<br>(or)<br>have completed all tests. You will know when you have completed all the tests                                                                                                    | F4 LevelD Part1<br>s test is ready to start<br>Start Test<br>st by clicking                                                                                                    |
| CAT4 Level D Part<br>The busic is reacy to start<br>So Click the Start Test button to<br>Note: If the Start Test button is in<br>The Download Status Bar will be<br>Once the test has downloaded<br>At the end of each test, you will<br>he Start button on the test.<br>Log out of the Test Lobby if you<br>illocated to you because each test                                                                                                    | CAT4 Level D         CAT4 Level D         CAT4 Level D         CAT4 Level D         CAT4 Level D         CAT4 Level D         CAT4 Level D         CAT4 Level D         CAT4 Level D         CAT4 Level D         CAT4 Level D         CAT4 Level D         CAT4 Level D         CAT4 Level D         Cata Level D         Cata Level D                                                                                                    | F4 LevelD Part1<br>stest is ready to start<br>Start Test<br>st by clicking                                                                                                    |
| CAT4 Level D Parti<br>The best is ready to start<br>So Click the Start Test button to<br>Note: If the Start Test button is to<br>The Download Status Bar will be<br>So Once the test has downloade<br>At the end of each test, you will<br>he Start button on the test.<br>So gout of the Test Lobby if you<br>illocated to you because each test<br>To log out of the Test Lobby, of                                                                                                    | CAT4 Level D<br>The rest was we rest - type: two or war sets<br>CAT4 Level D Part2<br>Cat4 Level D Part2<br>Cat4 Level D Part2<br>Cate Level D Part2<br>Cate L | F4 LevelD Part1<br>stest is ready to start<br>Start Test<br>st by clicking                                                                                                    |
| CAT4 Level D Part1<br>The best is ready to start<br>So Click the Start Test button to<br>Note: If the Start Test button is in<br>The Download Status Bar will be<br>So Once the test has downloaded<br>At the end of each test, you will<br>he Start button on the test.<br>Log out of the Test Lobby if you<br>allocated to you because each test<br>To log out of the Test Lobby, of<br>To log out of the Test Lobby, of<br>Cost of the Test Lobby, of<br>Cost of the Test Cost of the Test Lobby, of<br>Cost of the Test Cost of the Test Lobby, of<br>Cost of the Test Cost of the Test Cost of the Test Cos | CAT4 Level D         CAT4 Level Par2         Cata Level D Par2         Cata Level D Par3         Construction of the parts         Sector of the parts         Sector of the parts                                                                                                    | F4 LevelD Part1<br>stest is ready to start<br>Start Test                                                                                                    |
| CAT4 Level D Parti<br>The box the Start Test button to<br>Note: If the Start Test button is a<br>The Download Status Bar will be<br>Once the test has downloade<br>At the end of each test, you will<br>the Start button on the test.<br>Og out of the Test Lobby if you<br>allocated to you because each test<br>To log out of the Test Lobby, of<br>To log out of the Test Lobby, of<br>Cost if you do not logout of the<br>he Test Lobby unattended for m<br>When you have finished all to<br>web browser.                                                                                                    | CAT4 Level D         CAT4 Level D         Cata Level D         Cata Level D                                                                                                    | If LevelD Part1         stest is ready to start         Start Test         st by clicking         If LevelD Part3         costation completed the test         . If you leave oby.         lose your |